## How to change your password or user details

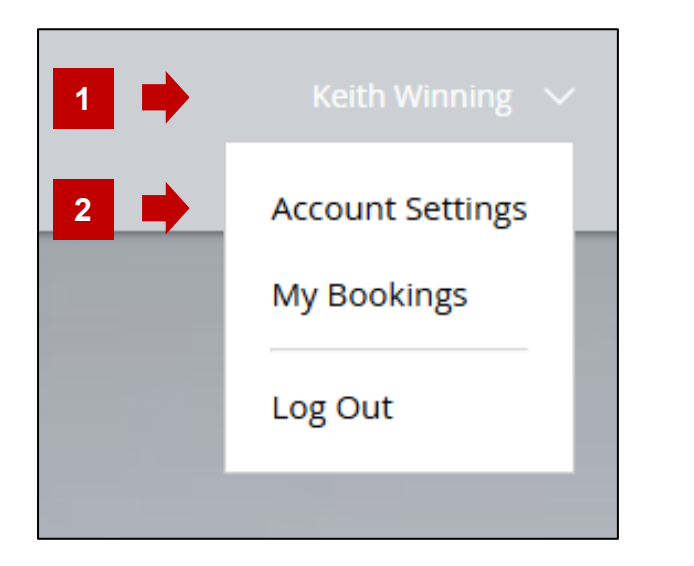

- 1. Select your name in the top right of the screen to access the user menu.
- 2. Select 'Account Settings', to display the Account Settings dialog.
- 3. You can now update your personal details: first name, last name and phone number (please use your mobile number).
- 4. You can also update your login details, email address and password.
- 5. To save your changes click either of the Update Info buttons.

| Account Settings                                              |                     |
|---------------------------------------------------------------|---------------------|
| My Account My Wallet                                          |                     |
| Account<br>View and edit your personal info below.            | Discard Update Info |
| Personal info<br>Update your personal information.            | 5                   |
| First name                                                    | Last name           |
| John 🗧 3                                                      | Doe 🗧 3             |
| Phone                                                         |                     |
|                                                               |                     |
|                                                               | Discard Update Info |
| Login info                                                    |                     |
| View and update your login email and password.                | 5                   |
| Login email:<br>winningkeith@gmail.com<br><u>Change Email</u> |                     |
| Password:<br>Change Password                                  |                     |